The following details the process to set up EOR Data out on the INSIGHTqcx controller.

- From the controller browser go to **SETTINGS > EOR DATA OUT**
- **ENABLE** the protocol using the slider

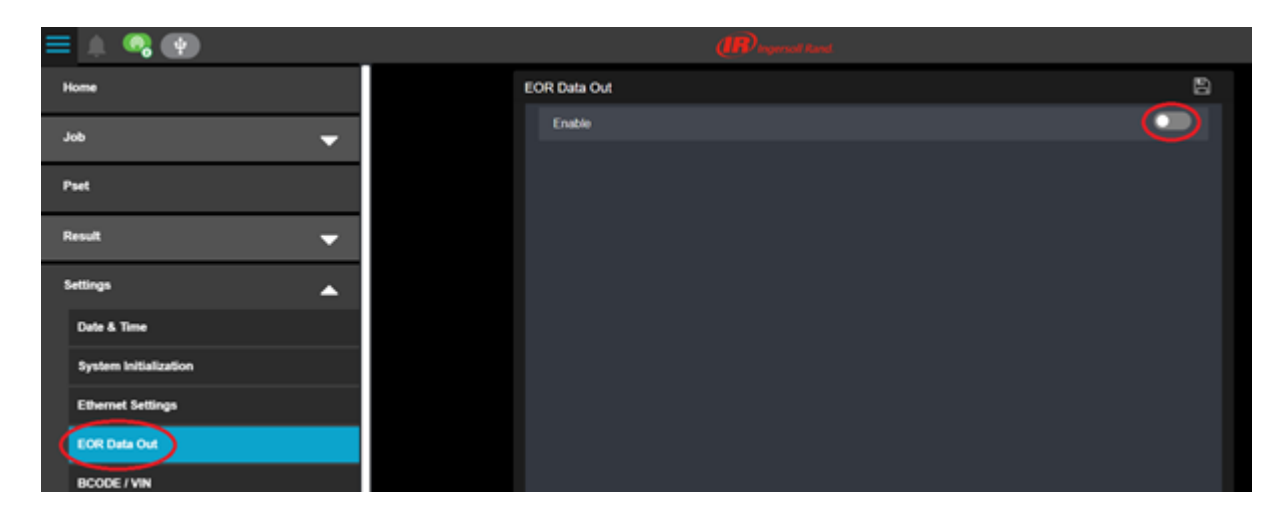

- Choose ETHERNET EOR (ENET EOR) or SERIAL EOR (SER-EOR) and choose the desired END OF RECORD criteria (Null, CR, LF or CR/LF). CR/LF is most common and helps to separate the records coming out of the controller so it will be easier to understand.
- Also, choose the desired **DELIMITER.**

| EOR Data Out |                         |  |             |  |
|--------------|-------------------------|--|-------------|--|
|              | Enable                  |  | <b></b>     |  |
|              | Enable Logs             |  |             |  |
|              | Select Source           |  | ENET-EOR -  |  |
|              | Port #                  |  | 1069        |  |
|              | Controller ID           |  | 1           |  |
|              | Delimiter               |  | Comma (,) 🗸 |  |
|              | End Of Record           |  | CR/LF -     |  |
|              | EOR Parameter Selection |  |             |  |

- There's a default string defined in the controller, if you want to change it, click on **EOR PARAMETER SELECTION**
- The EOR Parameter Selection Window will open:

| EOR Parameters   |                         |    |  |  |  |
|------------------|-------------------------|----|--|--|--|
| Select All       |                         | ++ |  |  |  |
| Cycle Number     |                         |    |  |  |  |
| Power head Cycle | Power head Cycle Number |    |  |  |  |
| Spindle Number   |                         |    |  |  |  |
| Pset Number      |                         |    |  |  |  |
| 💟 Date           |                         |    |  |  |  |
| 🗹 Time           |                         |    |  |  |  |
| Cycle Result     |                         |    |  |  |  |
| Peak Torque      |                         |    |  |  |  |
| Torque Result    |                         |    |  |  |  |
| Torque Units     |                         |    |  |  |  |
| Peak Angle       |                         |    |  |  |  |
| Angle Result     |                         |    |  |  |  |
| Act              | Cancel                  | 1  |  |  |  |

- Click on the check boxes to add or remove data for your desired data string.
- You can modify the order of the data in the string by using the green up/down arrows.
- Next, click on **APPLY** and **SAVE** in the main screen.
- The controller will now send the defined string at the end of every rundown.